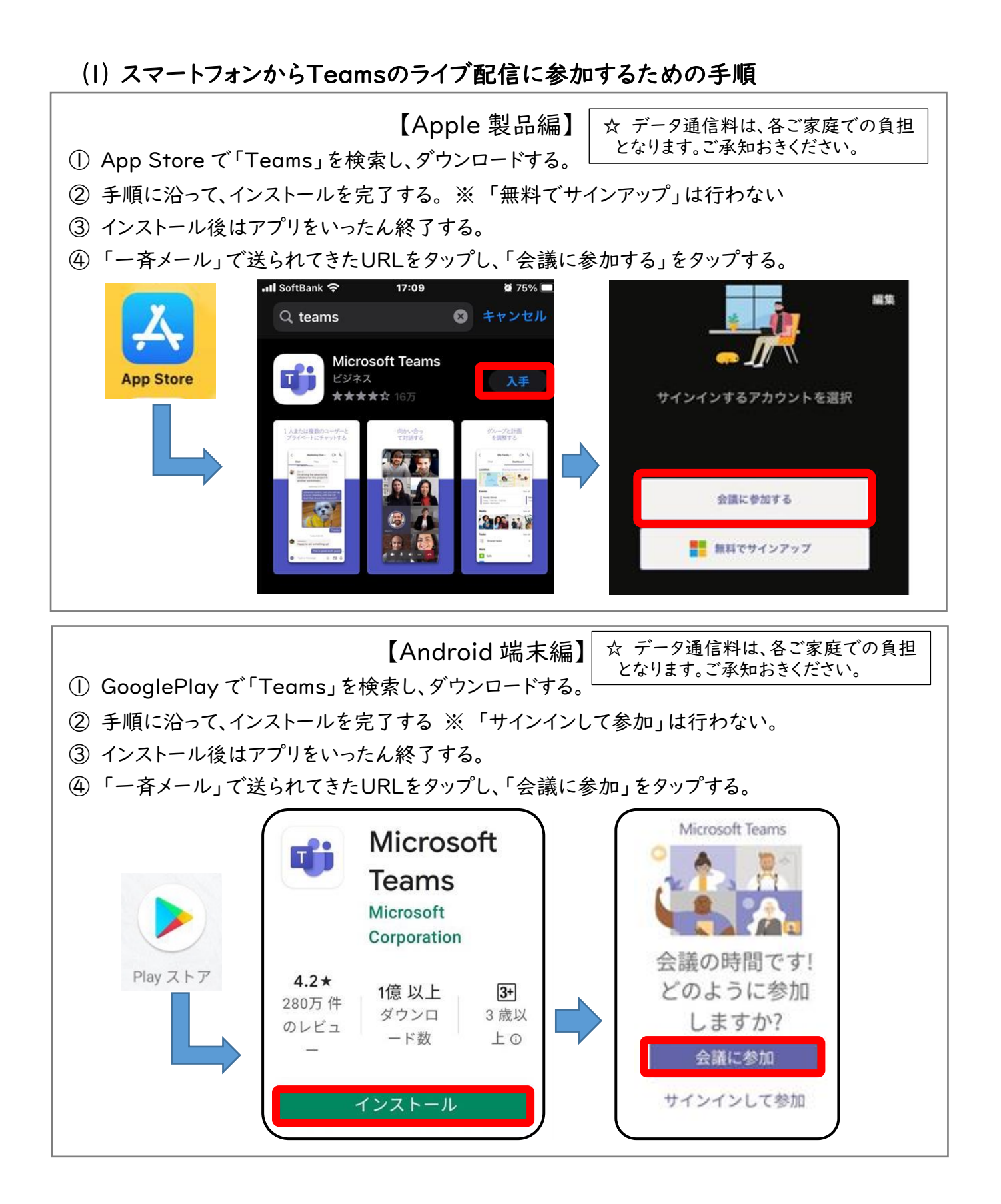

## (2) ご自分のPCからライブ配信に参加するための手順

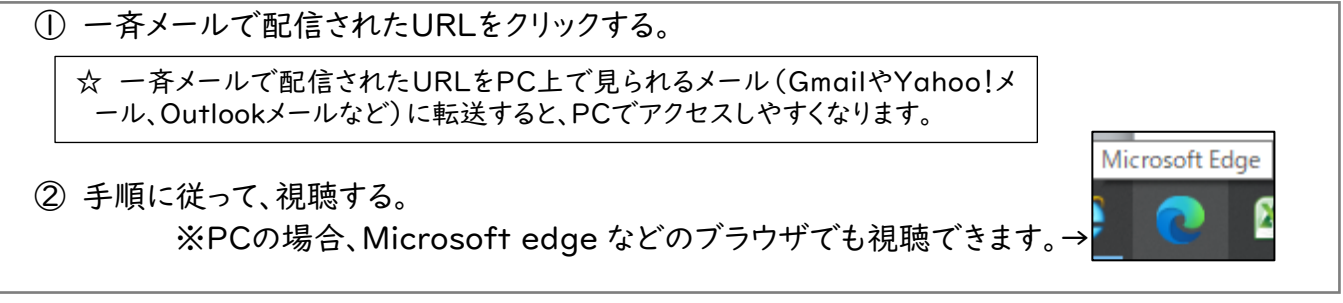

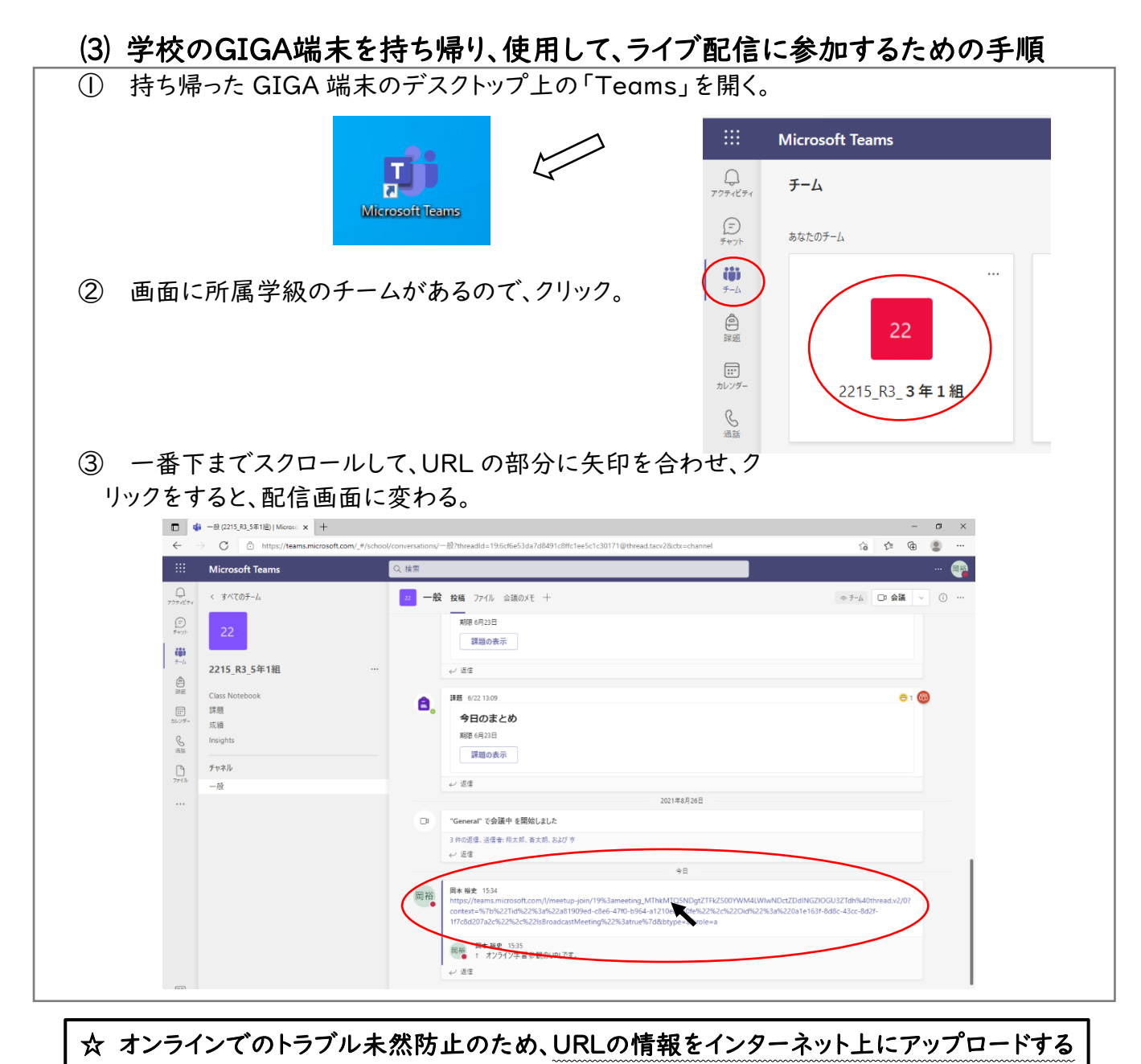

等、関係者以外に拡散しないでください。
☆ 児童、教職員のプライバシーや個人情報保護のため、視聴画面の録画、録音、撮影を禁止します。同様に、不特定多数でのオンライン学習参観の視聴はお止めください。保護者のみでの閲覧に留めていただくよう、ご配慮お願いします。
☆ 通信料は、各ご家庭での負担となります。

目安として、I 回の学習参観=40分で、400~600MBのデータ量を使用します。